# FreeRTOS 1/3

# Wstęp

FreeRTOS jest system operacyjnym czasu rzeczywistego skierowanym do wykorzystania w systemach wbudowanych. W naszym przypadku implementowany będzie na mikrokontrolerze STM32 firmy STmicroelectronics. Rodzina 32-bitowych układów tego producenta zawiera w sobie zawiera serie ekonomiczną, standardową oraz wysokowydajną, nie zabrakło w niej układów typu *LowPower*, jak również układów z wbudowaną komunikacją Bluetooth i WiFi oraz dwurdzeniowych. Na zajęciach wykorzystany zostanie środowisko STM32CubeIDE które posłuży do przygotowania, programowania i debugowania płyty deweloperskiej Nucelo-64 z układem STM32F446.

# Przebieg ćwiczenia

- 1. Wstęp do pracy z FreeRTOS w środowisku STM32CubeIDE
  - a. Nucelo-64 płyta ewaluacyjna
  - b. STM32CubeIDE środowisko projektowe
  - c. STM32CubeMX graficzny konfigurator mikrokontrolera
- 2. Utworzenie projektu na podstawie pobranego pliku konfiguracyjnego lub domyślnej konfiguracji dla płyty Nucelo-64 z układem STM32F446

## 3. Wyjścia cyfrowe

Zadeklaruj funkcje której zadaniem będzie miganie diodą wbudowaną diodą LDX. Funkcja przyjmuje dwa argumenty, czas włączenia i wyłączenia diody. Funkcję wywołaj w głównej pętli programu.

#### 4. Wejścia cyfrowe

Napisz funkcje zmieniającą stan diody na przeciwny za każdym wciśnięciem przycisku. Wykonaj zadanie na przycisku wbudowanym na płytę *Nucelo* oraz na płycie rozszerzeń. Funkcję wywołaj w głównej pętli programu.

#### 5. Debugowanie

Rozbuduj funkcję z poprzedniego zadania o zapis wartości aktualnego stanu przycisku w zmiennej typu uint8\_t. Uruchom program w trybie *Debug*, następnie sprawdź aktualną wartość za pomocą narzędzia *Live Expression*.

#### 6. Opóźnienia

Rozbuduj funkcje z poprzedniego zadania o każdorazową zmianę częstotliwości migania diody LDX po naciśnięciu przycisku. Częstotliwość ma zostać wybrana z następującego zbioru: 10Hz, 1Hz, 0.25Hz. Do migania wykorzystuj przygotowaną wcześniej funkcję z zadania 3. Reakcja na przycisk ma być natychmiastowa. Funkcję wywołaj w głównej pętli programu.

## 7. Przerwania

Napisz program który w momencie pojawienia się zbocza narastającego na przycisku BX ma zmienić pin PAX na stan wysoki, w przypadku zbocza opadającego wyjście PAX ma mieć stan niski. Stan po inicjalizacji na wyjściu PAX ma być wysoki.

## 8. Przetwornik analogowo-cyfrowy

Napisz funkcje której zadaniem jest odczyt napięcia na fotorezystorze wbudowanym w płytę rozszerzeń. Sprawdź wykorzystaną rozdzielczość przetwornika ADC a następnie zmapuj odczyty do skali 0-100%. Zwracaną wartość zapisz w zmiennej globalnej typu uint8\_t i sprawdź poprawność działania w trybie *Debug*.

## 9. Przetwornik analogowo-cyfrowy i wyjście cyfrowe

Wykorzystaj poprzednie opracowania i przygotuj program który na podstawie czujnika oświetlenia (fotorezystor) będzie dostosowywał płynnie jasność świecenia diody.

## Funkcje

Funkcje do wykorzystania na zajęciach przedstawione zostały poniżej, każda z nich została szczegółowo opisana w zamieszczonej nocie katalogowej.

- void HAL\_GPIO\_WritePin (GPIO\_TypeDef \* GPIOx, uint16\_t GPIO\_Pin, GPIO\_PinState PinState )
- void HAL\_GPIO\_TogglePin (GPIO\_TypeDef \* GPIOx, uint16\_t GPIO\_Pin)
- GPIO\_PinState HAL\_GPIO\_ReadPin (GPIO\_TypeDef \* GPIOx, uint16\_t GPIO\_Pin)
- void HAL\_Delay (uint32\_t Delay)
- uint32\_t HAL\_GetTick (void)
- void HAL\_GPIO\_EXTI\_Callback (uint16\_t GPIO\_Pin)
- HAL\_StatusTypeDef HAL\_ADC\_Start (ADC\_HandleTypeDef \* hadc)
- HAL\_StatusTypeDef HAL\_ADC\_PollForConversion (ADC\_HandleTypeDef \* hadc, uint32\_t Timeout)
- uint32\_t HAL\_ADC\_GetValue (ADC\_HandleTypeDef \* hadc)

## Materiały dodatkowe

- Biblioteka HAL dla STM32F4 Description of STM32F4 HAL and low-layer drivers User manual
- Schemat płyty rozszerzeń KA-Nucleo-Multisensor (PL) (kamamilabs.com)

## STM32CubeMX

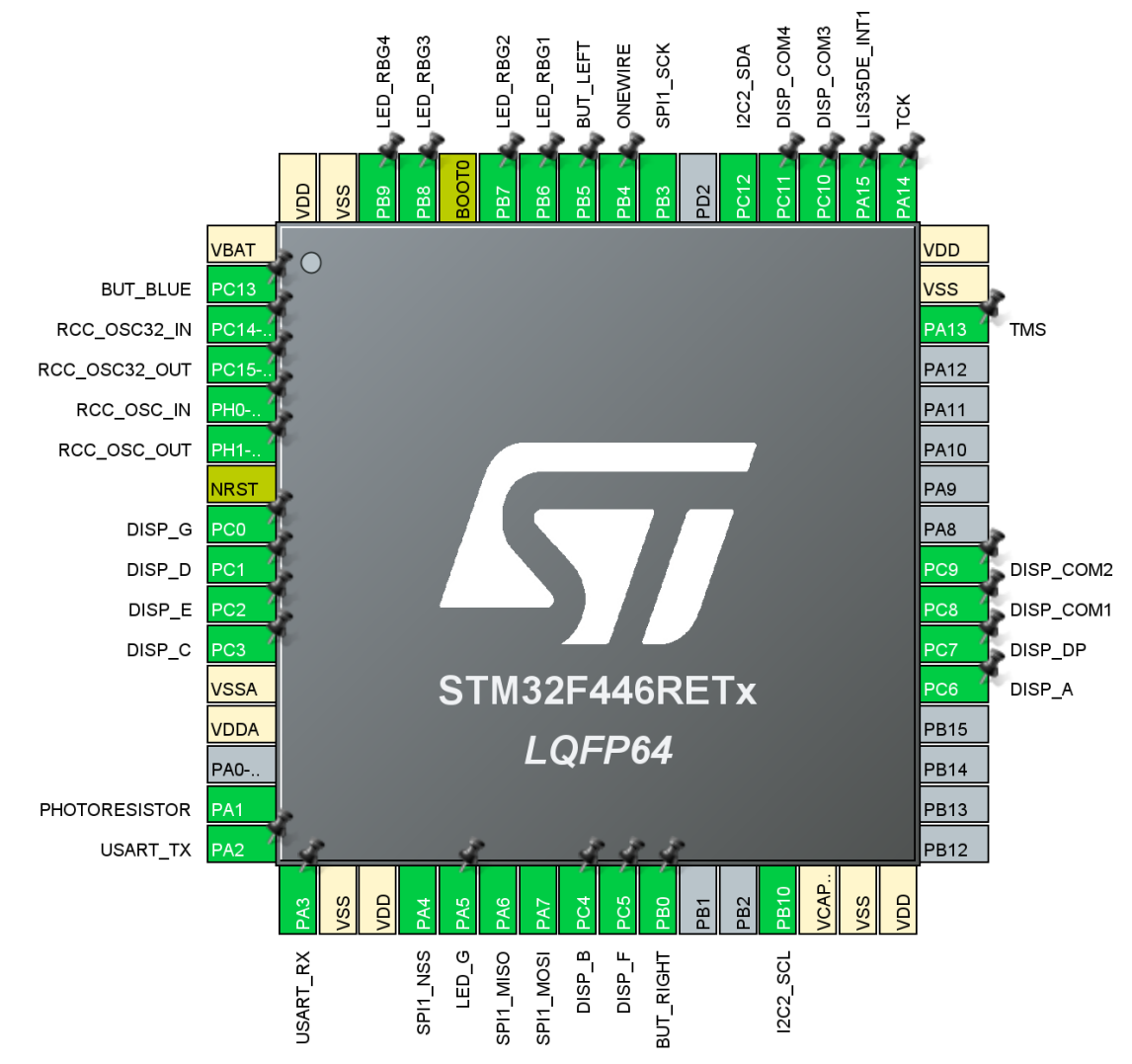